WEDNESDAY, OCTOBER 25, 2023

# Implementing claims authentication in AVEVA<sup>™</sup> PI System<sup>™</sup>

Presented By: Ryan Biggins

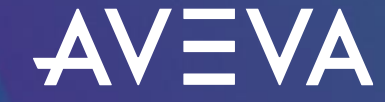

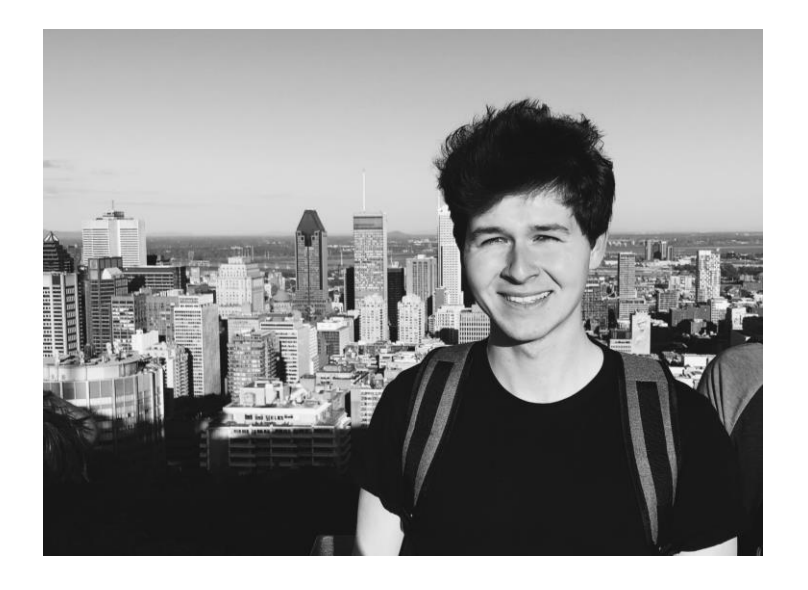

# Ryan Biggins

#### Senior Technical Support Engineer I

- AVEVA
- ryan.biggins@aveva.com

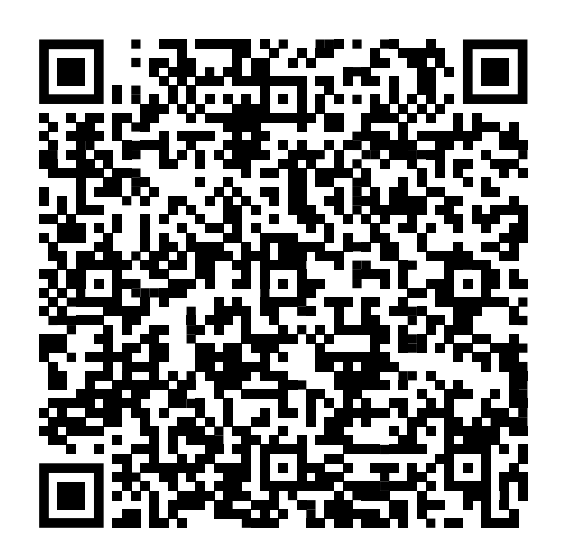

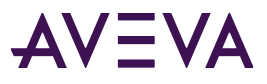

# Improving security with OpenID Connect (OIDC)

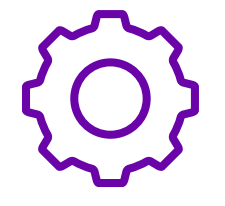

#### Challenge

Security in my AVEVA PI System is unnecessarily complicated

- Servers distributed across workgroups, isolated domains, untrusted domains
- Heavy use of Windows Credential Manager
- Use of PI Trusts (Not recommended)

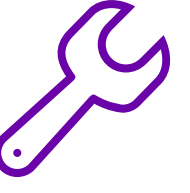

#### Solution

Use OpenID Connect (OIDC) authentication and other new features in AVEVA™ PI Server 2023

- New to AVEVA PI Server 2023
- A form of claims authentication
- Uses tokens for access

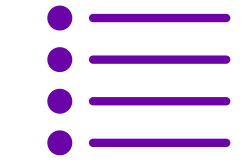

#### **Benefits**

- TLS/SSL to natively encrypt communication for all authentication methods
- Free from the boundaries of a Windows domain/Active Directory
- Can federate to your organization's existing identity provider (IdP)

# Agenda

- New AVEVA PI Server features overview
- TLS/SSL certificates
- OpenID Connect
- Installation/upgrade considerations
- Managing security access
- Troubleshooting
- Questions

# Relevant new AVEVA PI Server features

- Support for TLS/SSL certificates
  - Natively encrypts communication for all AVEVA PI System authentication methods (OIDC, Windows, PI Trust)
- OpenID Connect (OIDC) authentication
  - A form of claims authentication
  - Possible through the AVEVA Identity Manager (AIM) service and an identity provider (IdP) of choice

**Note:** AVEVA PI Server 2023 requires you to be on AVEVA<sup>™</sup> Flex

# TLS/SSL certificates

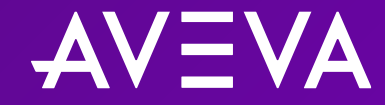

# TLS/SSL certificates

- Transport Layer Security (TLS):
  - Cryptographic protocol that involves certificates
  - Previous iterations were known as Secure Sockets Layer (SSL)
- Natively encrypts communication in AVEVA PI System for all different authentication methods
- Same technology is used to secure communication with websites
  - HTTPS protocol requires a TLS/SSL certificate
- Issued by a certificate authority (CA)
- Need to be trusted by all clients that connect
- Applications (PI DA, asset framework, AVEVA Identity Manager (AIM)) that are installed on the same server can share the same certificate
- Optional feature for PI Server; Required if using OIDC authentication

# Certificates in AVEVA<sup>™</sup> PI System<sup>™</sup>

Which AVEVA PI System components now support TLS/SSL?

Newly Supported:

- Data archive
- Asset framework
- AIM

Already Supported:

- AVEVA™ PI Vision™
- PI Web API
- AVEVA PI Integrator for Business Analytics
- Several others (mostly web-based)

# Which certificate authority (CA) is best?

#### In order of preference/strength

- 1. Third-party CA (Issued by GlobalSign, DigiCert, GoDaddy, etc.)
  - Preferred if users and applications are spread across multiple untrusted domains
  - Preferred if accessing the application from outside the corporate network
  - Most servers/computers will trust these certs automatically
  - Incur a cost to obtain
- 2. Enterprise CA (Issued by your domain/IT)
  - Preferred if users and applications are mostly contained within the same domain forest
  - Servers/computers within the corporate domain forest will trust these certs automatically
- 3. Self-signed (Issued by your server)
  - Not recommended for corporate deployment
  - These certs are trusted only on the local server or to any server onto which it is imported

#### Choose the option that makes the most sense for your deployment

AVEVA PI System Data Archive or Asset Framework (AF)

#### Select certificate during installation

| AVEVA PI Server 2023 Ir                                                                                                    | nstaller (Administrator) —                                                                                                    |      | ×     |
|----------------------------------------------------------------------------------------------------|----------------------------------------------------------------------------------------------------|------|-------|
| Certificates Selection<br>Select certificates for se                                                                                                    | rver communication.                                                                                                    |      | About |
| Welcome<br>Feature Selection<br>Feature Rules<br>Data Archive<br><b>Certificates Selection</b><br>PI to Data Hub<br>PI to Data Hub Rules<br>Service Accounts<br>Summary<br>Installation Progress<br>Complete | TLS Certificate  Configure certificate for TLS Encryption.  SSL Certificate thumbprint:  Select Remove  Click Select to choose a new certificate. |      | 0     |
|                                                                                                    | < Back Next >                                                                                                    | Cano | el    |

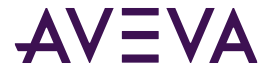

#### **AVEVA PI System Data Archive**

Change certificate at a later time (Using pidiag)

• pidiag -tls -r <thumbprint> (or pidiag -tls --register <thumbprint>)

| Certificate                                                                                               | × |
|----------------------------------------------------------------------------------------------------|---|
| General Details Certification Path                                                                        |   |
| Certificate Information                                                                                   |   |
| This certificate is intended for the following purpose(s):<br>• Ensures the identity of a remote computer |   |
| Server Name                                                                                               |   |
| Issued to:                                                                                                |   |
| Issued by:<br>Issuing CA<br>Valid from 7/10/2023 to 7/0/2025                                              |   |
| You have a private key that corresponds to this certificate.                                              |   |
| Issuer Statement                                                                                          |   |
| OK                                                                                                    |   |

#### **AVEVA PI System Data Archive**

Change certificate at a later time (Using pidiag)

pidiag -tls -r <thumbprint> (or pidiag -tls --register <thumbprint>)

| General Details Certification Path Show: <all></all>                                                                                                    |                                                                                                    |
|----------------------------------------------------------------------------------------------------|----------------------------------------------------------------------------------------------------|
| General Details Certification Path Show: <all></all>                                                                                                    |                                                                                                    |
| Show: <all></all>                                                                                                    |                                                                                                    |
|                                                                                                    | Ť                                                                                                    |
| Field     Val       Subject Key Identifier     DN       Subject Alternative Name     DN       Authority Key Identifier     Ke       CRL Distribution Points     [1]       Authority Information Access     [1]       Thumbprint     c6       Friendly name     Intervention Access | Ilue VS Name= VID= VICL Distribution Point: Distr JAuthority Info Access: Acc See7caa453f76629664fbc0 V |

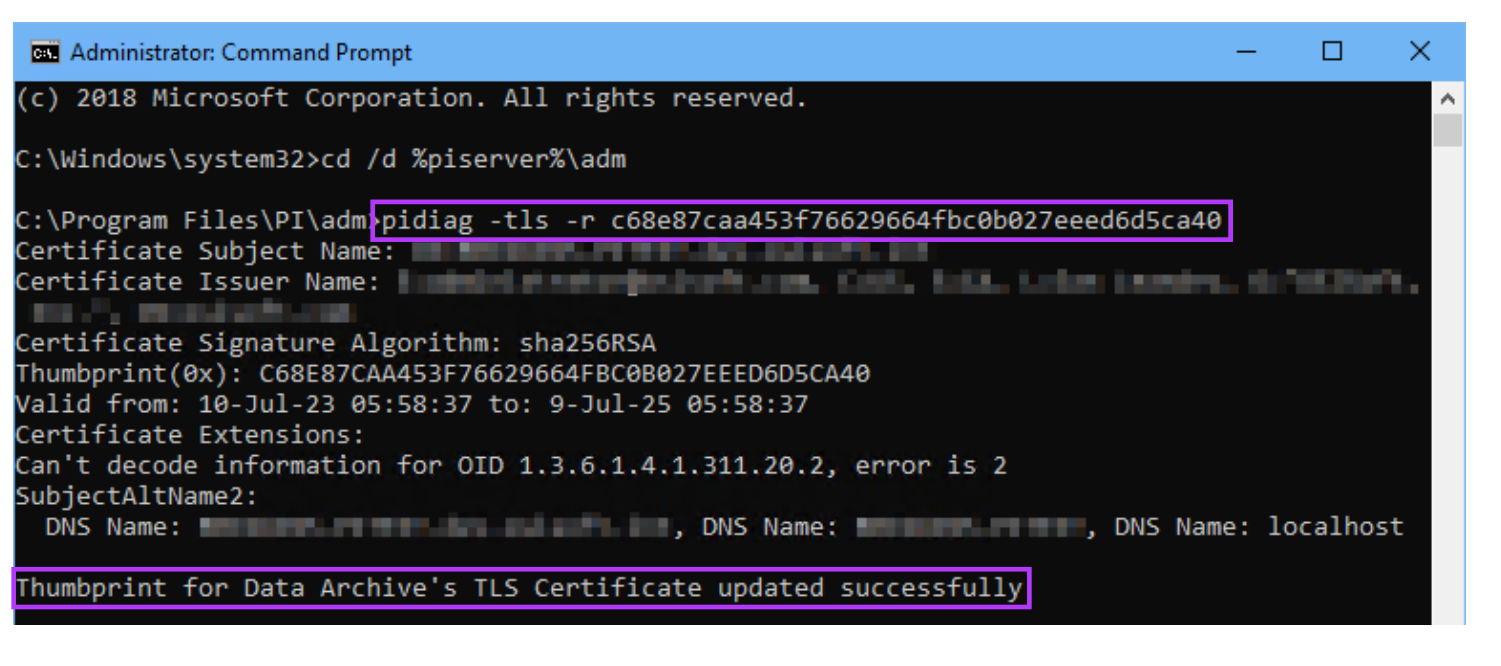

#### **AVEVA PI System Data Archive**

Verify current certificate (Using pidiag)

pidiag -tls -y (or pidiag -tls --verify)

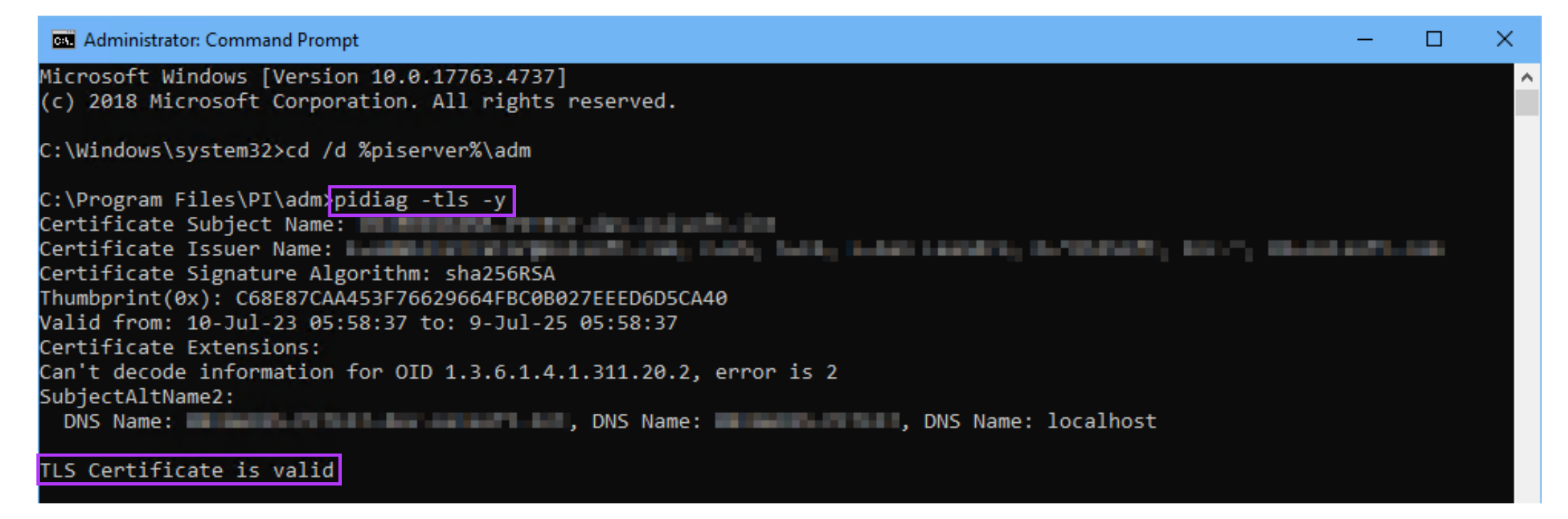

#### AVEVA PI System Asset Framework (AF)

Change certificate at a later time (Using AFDiag)

AFDiag /CT:<thumbprint> (or AFDiag /CertificateThumbprint:<thumbprint>)

| Certificate                                                                                               | × |
|----------------------------------------------------------------------------------------------------|---|
| General Details Certification Path                                                                        |   |
| Certificate Information                                                                                   |   |
| This certificate is intended for the following purpose(s):<br>• Ensures the identity of a remote computer |   |
|                                                                                                    |   |
| Server Name                                                                                               |   |
| Issued to:                                                                                                |   |
| Issued by:                                                                                                |   |
| Valid from 7/10/2023 to 7/9/2025                                                                          |   |
| $\ref{eq: product}$ You have a private key that corresponds to this certificate.                          |   |
| Issuer Statement                                                                                          |   |
|                                                                                                    |   |
| OK                                                                                                    |   |

#### AVEVA PI System Asset Framework (AF)

Change certificate at a later time (Using AFDiag)

AFDiag /CT:<thumbprint> (or AFDiag /CertificateThumbprint:<thumbprint>)

| 📃 Certificate                      | ×                                                                                                    |   |
|------------------------------------|----------------------------------------------------------------------------------------------------|---|
| Gen 📃 Certificate                  |                                                                                                    | × |
| General Details Certification Path | 1                                                                                                    |   |
| Show: <all></all>                  | ~                                                                                                    |   |
| Field                              | Value<br>DNS Name =<br>KeyID =0e4c09baa5e01b1f19<br>[1]CRL Distribution Point: Distr<br>[1]Authority Info Access: Acc<br>e88ea19429543ee3cd4be501 | • |
| e88ea19429543ee3cd4be              | 501d83f6ad6cb21f127                                                                                                    |   |
| E                                  | dit Properties Copy to File                                                                                                    |   |
|                                    | ОК                                                                                                    |   |

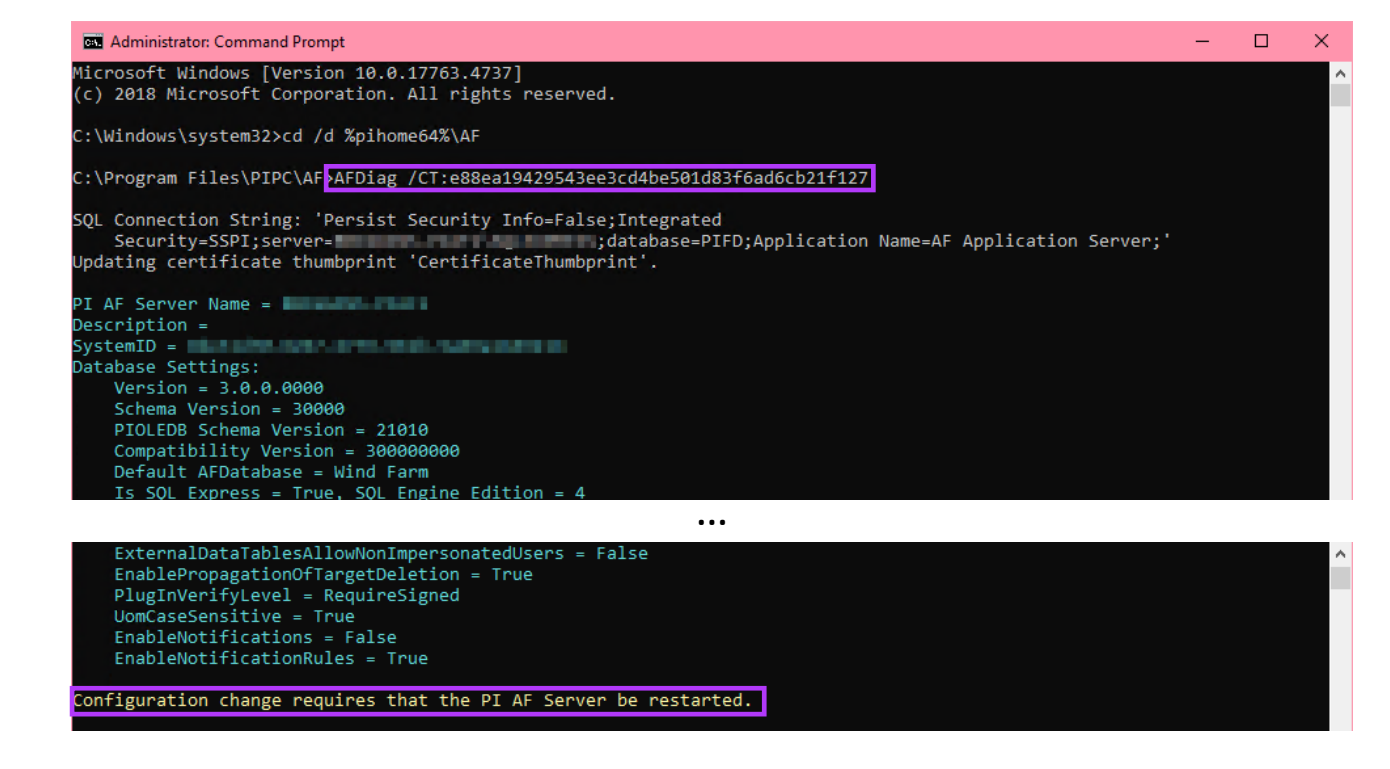

#### AVEVA PI System Asset Framework (AF)

Verify current certificate (Using registry)

- Computer\HKEY\_LOCAL\_MACHINE\SYSTEM\CurrentControlSet\Services\AFService
- CERTIFICATETHUMBPRINT

| 🔡 Registry Editor             |                                    |               | - 🗆 ×                                                  |
|-------------------------------|------------------------------------|---------------|--------------------------------------------------------|
| File Edit View Favorites Help |                                    | 1450          |                                                        |
|                               | E\SYSTEM\CurrentControlSet\Service | s\AFService   |                                                        |
| V Computer                    | ^ Name                             | Туре          | Data                                                   |
| > HKEY_CLASSES_ROOT           | ab (Default)                       | REG_SZ        | (value not set)                                        |
|                               | Dertificatethumbprint              | REG_SZ        | e88ea19429543ee3cd4be501d83f6ad6cb21f127               |
|                               | ab Description                     | REG_SZ        | Provides ability for clients to read and write PI AF d |
| HARDWARE                      | ab DisplayName                     | REG_SZ        | PI AF Application Service                              |
| SAM                           | 300 ErrorControl                   | REG_DWORD     | 0x00000000 (0)                                         |
| SECURITY                      | ab ImagePath                       | REG_EXPAND_SZ | "C:\Program Files\PIPC\AF\AFService.exe"               |
| > SOFTWARE                    | (ab) ObjectName                    | REG_SZ        | NT SERVICE\AFService                                   |
| SYSTEM                        | 🐯 ServiceSidType                   | REG_DWORD     | 0x00000001 (1)                                         |
| > ActivationBroker            | 🐯 Start                            | REG_DWORD     | 0x0000002 (2)                                          |
| > ControlSet001               | 🐯 Type                             | REG_DWORD     | 0x00000010 (16)                                        |
| > ControlSet002               |                                    |               |                                                        |
| CurrentControlSet             |                                    |               |                                                        |
| > Control                     |                                    |               |                                                        |
| > Enum                        | <b>~</b>                           |               |                                                        |
| < >>                          | •                                  |               |                                                        |

#### AVEVA Identity Manager (AIM)

Select certificate through configurator

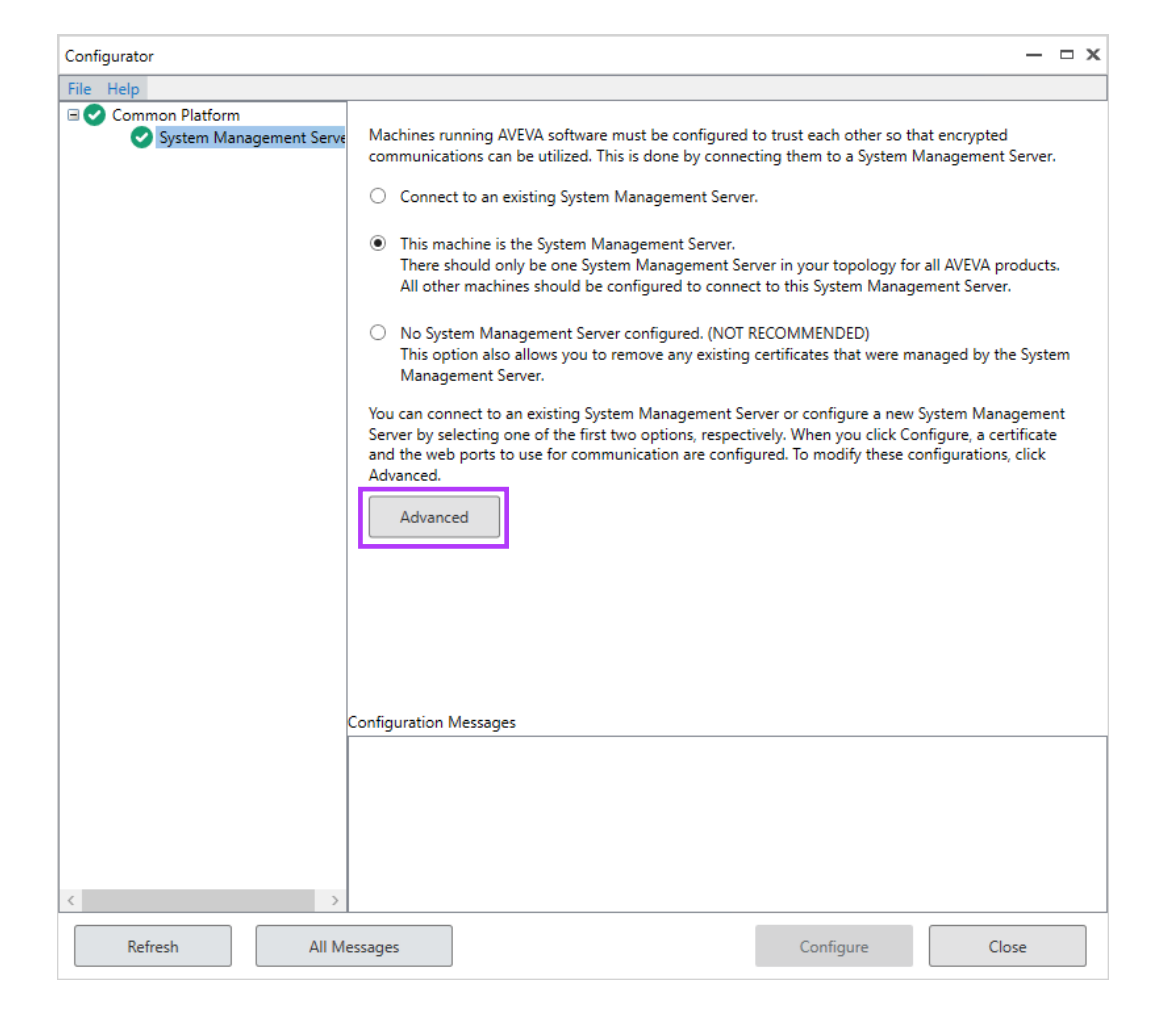

#### AVEVA Identity Manager (AIM)

Select certificate through configurator

| Advanced Conf                 | figuration        |                                             |             |              | X             |
|-------------------------------|-------------------|---------------------------------------------|-------------|--------------|---------------|
| Certificates                  | Ports             |                                             |             |              |               |
| In order to e<br>be configure | nable comn<br>ed. | nunications via encrypted channels (e.g. HT | TPS), cer   | tificates an | e required to |
| Certificates o                | ion               | e provided by your IT department or autom   | natically g | generated.   |               |
| Please                        | select the a      | ppropriate options below.                   |             |              |               |
| Certific                      | ate Source:       | Provided by IT (import / select)            |             | *            | Import        |
| Certifi                       | cate:             | RBIGGINS-PITEST                             |             | ~            | Details       |
|                               |                   | RBIGGINS-PITEST                             | N           |              |               |
|                               |                   | RBIGGINS-PITEST ASB OPC UA Server           | 3           |              |               |
|                               |                   | WMSVC-SHA2                                  |             |              |               |
|                               |                   |                                             |             |              |               |
|                               |                   |                                             |             |              |               |
|                               |                   |                                             |             |              |               |
|                               |                   |                                             |             | ок           | Cancel        |
|                               |                   |                                             |             |              |               |

# OpenID Connect (OIDC) authentication

Claims in AVEVA PI System

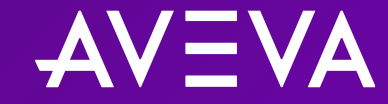

# OpenID Connect (OIDC) authentication

- Authentication is the process by which a user or application proves its identity to a server and forms an initial connection
- Claims authentication is based on the premise that an external identity provider (IdP) is trusted to make claims about the identity of a user
- OpenID Connect (OIDC) is a form of claims authentication
  - Built on the OAuth 2.0 Framework
  - Makes Single Sign On (SSO) possible
  - Involves tokens (Access, Refresh, etc.)
- AVEVA Identity Manager (AIM) is the identity service that handles OIDC authentication in AVEVA PI System

For a full discussion of technical details, benefits, and reasons behind the feature introduction, see the presentation **Introduction to claims authentication** 

# AVEVA<sup>™</sup> Identity Manager (AIM)

- "Identity service;" runs as a Windows service
- Part of the AVEVA Platform Common Services (PCS)
  - Obtainable via Platform Common Services (PCS) for AVEVA PI System install kit
- Manage AIM using the Configurator application
- If available, AIM registers with default IdP:
  - Windows Active Directory (AD)
- Connect AIM to one additional IdP:
  - AVEVA Connect (recommended)
  - Azure Active Directory (AAD)
- Register individual AVEVA PI Server components with AIM

| A AVEVA <sup>TM</sup> Identity Manager × +                                                                                                    | ~ | - |   | × |
|----------------------------------------------------------------------------------------------------|---|---|---|---|
| ← → C ∩ → /identitymanager/                                                                                                    | Ŀ | ☆ |   | : |
| AVEVA™ Identity Manager                                                                                                    |   |   | θ |   |
| Welcome to Identity Manager                                                                                                    |   |   |   |   |
| AVEVA <sup>™</sup> Identity Manager publishes a discovery document where you can find metadata and links to all the endpoints, key material, etc. |   |   |   |   |

#### Accessing AIM endpoint via browser

| Services           |                        |                                                                                   | - 0                                             | ×    |  |
|--------------------|------------------------|-----------------------------------------------------------------------------------|-------------------------------------------------|------|--|
| File Action View   | Help                   |                                                                                   |                                                 |      |  |
| ⊨ →   🗖   🛱 🤇      | à 🗟 🛛 🖬 🕨 🔲 II 🕩       |                                                                                   |                                                 |      |  |
| 🐊 Services (Local) | Services (Local)       |                                                                                   |                                                 |      |  |
|                    | AVEVA Identity Manager | Name                                                                              | Description                                     | St ^ |  |
|                    |                        | 🎑 AVEVA Certificate Renewal                                                       | Automatically renews certificates for AVEVA     |      |  |
|                    | Stop the service       | 🎑 AVEVA Data Store                                                                | Provides a lightweight data vault for AVEVA a   | Ri   |  |
|                    | restart the service    | 🔍 AVEVA Identity Manager                                                          | Provides Single Sign On (SSO) for AVEVA app     |      |  |
|                    |                        | 🎑 AVEVA Service Manager                                                           | Facilitates launching of services relating to A | Ri   |  |
|                    | Description:           | 🍓 AVEVA Watchdog                                                                  | Manages the lifetime of services relating to    | Ri   |  |
|                    | AVEVA applications     | 🎑 Azure Hybrid Instance Metadata Service                                          | Azure Hybrid Instance Metadata Service          | Ri   |  |
|                    |                        | EVA applications. Transfer Service Transfers files in the background using idle i |                                                 |      |  |
|                    |                        |                                                                                   |                                                 |      |  |

Configurator application

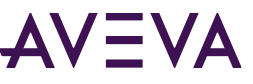

# AVEVA<sup>™</sup> Identity Manager (AIM)

- "Identity service;" runs as a Windows service
- Part of the AVEVA Platform Common Services (PCS)
  - Obtainable via Platform Common Services (PCS) for AVEVA PI System install kit
- Manage AIM using the Configurator application
- If available, AIM registers with default IdP:
  - Windows Active Directory (AD)
- Connect AIM to one additional IdP:
  - AVEVA Connect (recommended)
  - Azure Active Directory (AAD)
- Register individual AVEVA PI Server components with AIM

| Configurator    | x                                                                                                    |
|-----------------|----------------------------------------------------------------------------------------------------|
| File Help       |                                                                                                    |
| Common Platform | Machines running AVEVA software must be configured to trust each other so that encrypted communications can be utilized. This is done by connecting them to a System Management Server.                                                                                                    |
|                 | <ul> <li>This machine is the System Management Server.<br/>There should only be one System Management Server in your topology for all AVEVA products.<br/>All other machines should be configured to connect to this System Management Server.</li> </ul>                                                                            |
|                 | <ul> <li>No System Management Server configured. (NOT RECOMMENDED)<br/>This option also allows you to remove any existing certificates that were managed by the System<br/>Management Server.</li> </ul>                                                                                                    |
|                 | You can connect to an existing System Management Server or configure a new System Management<br>Server by selecting one of the first two options, respectively. When you click Configure, a certificate<br>and the web ports to use for communication are configured. To modify these configurations, click<br>Advanced.<br>Advanced |
|                 | onfiguration Messages                                                                                                    |
| < >             |                                                                                                    |
| Refresh All Me  | ssages Configure Close                                                                                                    |

Configurator application

# Authentication flow

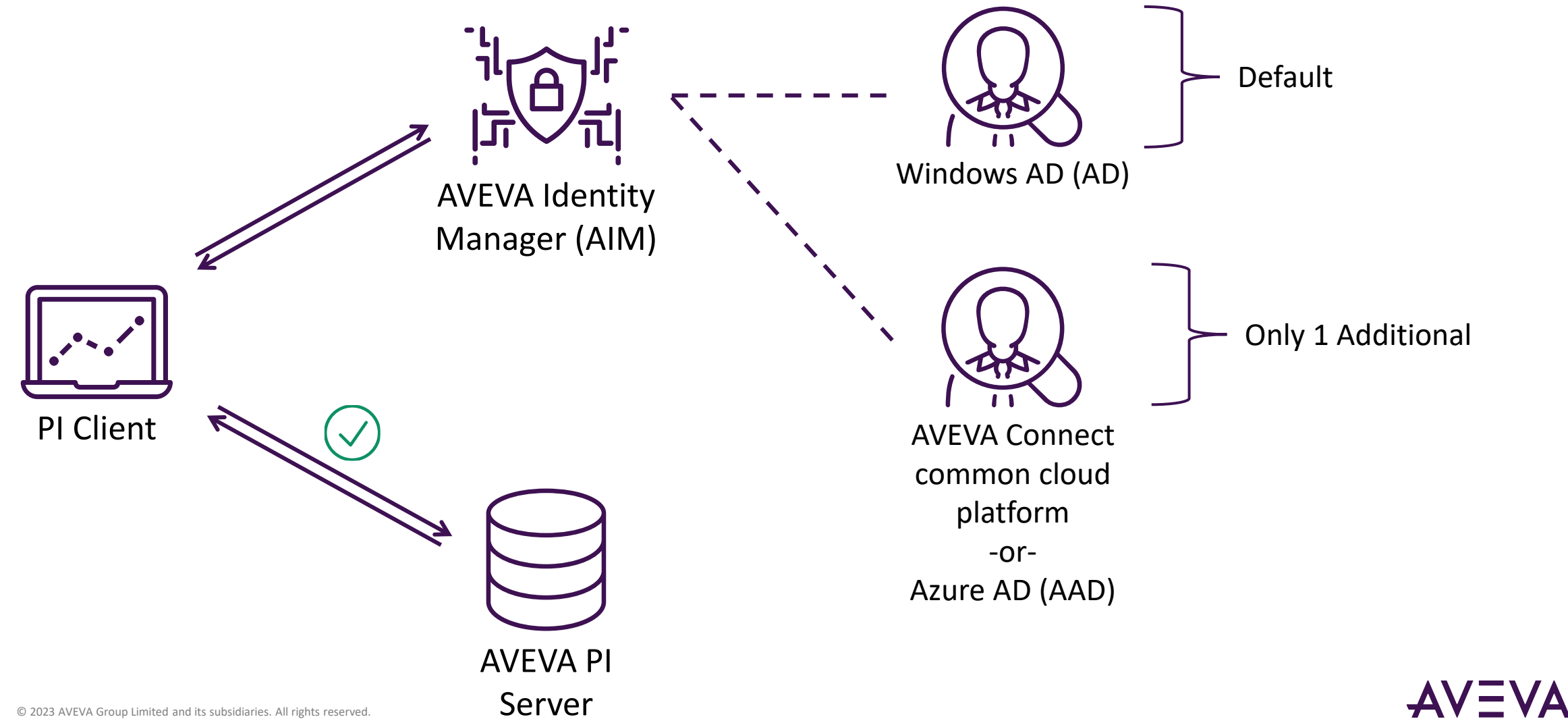

Authentication flow (with federation)

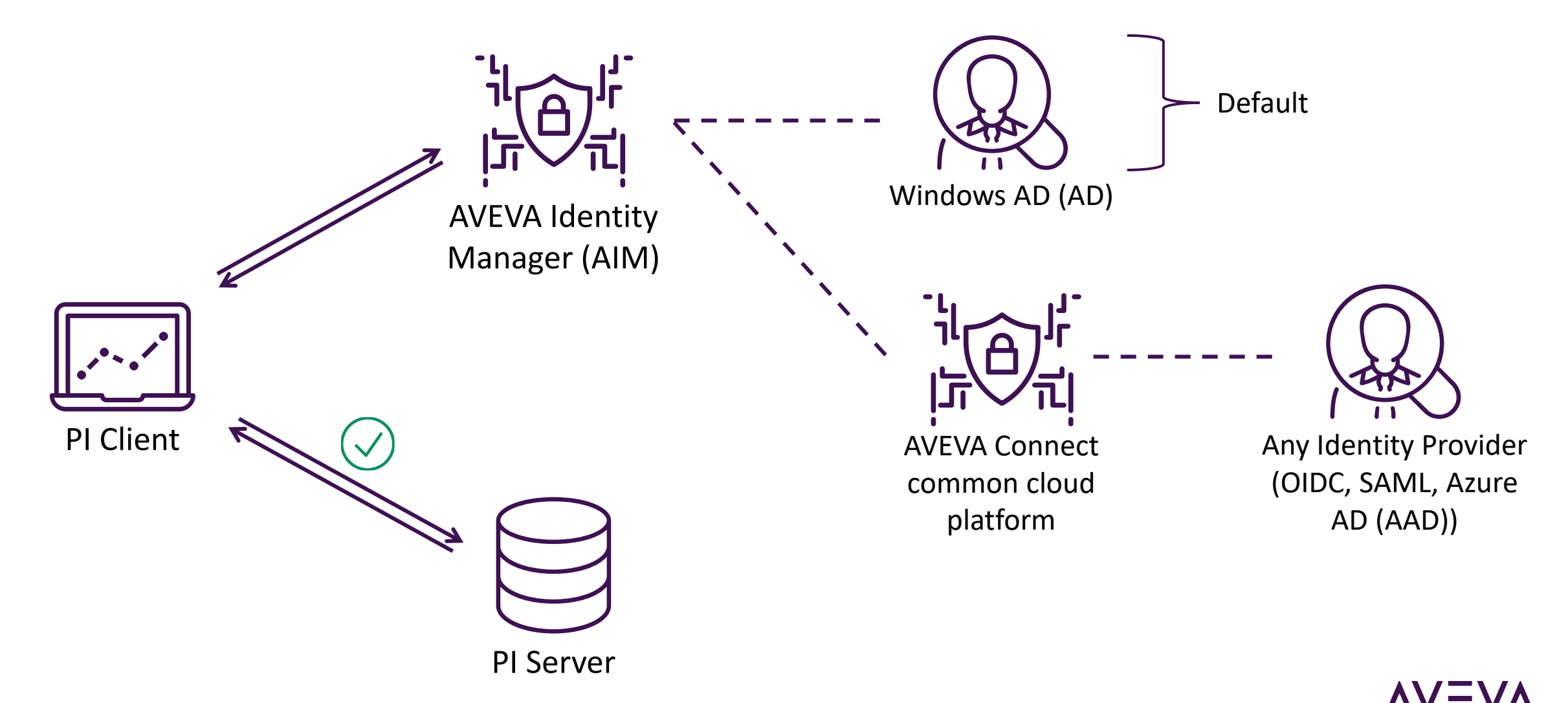

# Supported products

#### Where can I use OIDC in AVEVA PI System?

#### Supported:

- Data archive
- Asset framework
- PI Notifications
- AVEVA PI Vision
- PI Web API
- AVEVA Adapters\*
- PI AF SDK-based PI Clients (PI System Explorer, AVEVA<sup>™</sup> PI DataLink<sup>™</sup>)
- Custom PI AF SDK applications\*

#### Not Supported:

- AVEVA PI Interfaces
- AVEVA PI Connectors
- PI Buffer Subsystem
- AVEVA PI System Management Tools (SMT)\*\*

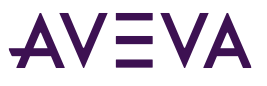

# Installation/upgrade considerations

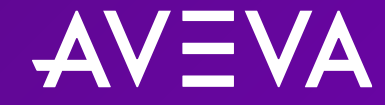

# Installation/upgrade path

- 1. Decide upon AVEVA PI System architecture; Which server will host AIM service?
- 2. Prepare and import server certificates for AIM and AVEVA PI Server components
  - Third-party CA certs or Enterprise CA certs preferred
- 3. Prepare service accounts and administrative accounts (Windows)
- 4. Install Platform Common Services (PCS) for AVEVA PI System; Contains AIM service
- 5. Add administrative accounts to aaAdministrators local group (Windows)
- 6. Perform initial AIM setup in Configurator application; Change AIM certificate
- 7. Connect AIM to an (additional) identity provider (IdP)
  - Steps will differ depending on IdP (AVEVA Connect or Azure Active Directory (AAD))
  - If needed, federate to an IdP, using AVEVA Connect, common cloud platform, as an identity service
- 8. Install or upgrade AVEVA PI Server components
  - Check the option to enable TLS/SSL
- 9. Manage certificates for AVEVA PI Server components
- 10. Register AVEVA PI Server components with AIM using OIDC Configuration Tool

# Federating to other Identity Providers (IdPs)

#### What if I have an existing IdP that I want to use?

- AVEVA Connect supports federation to your existing IdP
- Examples of other common IdPs:
  - OIDC-compliant IdPs
    - Google, PingID, ADFS, Okta, etc.
  - SAML-compliant IdPs
  - Azure AD (AAD)
    - While AIM can connect directly to AAD, it can also federate to AAD via AVEVA Connect
    - It is recommended to federate to AAD rather than connect directly to AAD
    - Federation to AAD allows you to take advantage of all the subscription services available on AVEVA Connect, common cloud platform

# Federating to other Identity Providers (IdPs)

#### How do I federate to my existing IdP?

- **1**. Determine the type of IdP that you have: (OIDC-compliant, SAML-compliant, Azure AD (AAD))
- 2. Set up AIM to connect to AVEVA Connect, common cloud platform as the IdP
- 3. Contact <u>connect.support@aveva.com</u> about federation
- 4. Support group will verify that requester has the right to set up federation for the respective domain
- 5. Support group will request for information related to your IdP
- 6. (If federating to Azure AD (AAD)) Support group will provide required preparation tasks to complete and wait for confirmation
- 7. Support group will set up federation

# Registering AVEVA<sup>™</sup> PI Server components with AIM

#### AVEVA.PI.OIDCConfigurationTool.exe

- Perform this task locally on each server where an AVEVA PI Server component resides
  - i.e. Register the asset framework server with AIM from the asset framework server; register the data archive server with AIM from the data archive server

#### Use AVEVA.PI.OIDCConfigurationTool.exe

- Can be run interactively or with supplied parameters
- Supports registration and unregistration of components
- Supports silent mode
- Located in:
  - %PISERVER%\ADM on data archive servers
  - %PIHOME64%\AF on asset framework servers

# Registering AVEVA<sup>™</sup> PI Server components with AIM

#### AVEVA.PI.OIDCConfigurationTool.exe

| 📕 Identity Ser                                        | ver Registration                                                      |                                           | -                              |                          | ×          |
|-------------------------------------------------------|-----------------------------------------------------------------------|-------------------------------------------|--------------------------------|--------------------------|------------|
| Machines runni<br>other so that en<br>connecting ther | ng AVEVA software mu<br>crypted communication<br>n to a System Manage | ust be confi<br>ns can be u<br>ment Serve | gured to<br>ıtilized. 1<br>ər. | trust eac<br>This is dor | h<br>ne by |
| AVEVA Identity<br>https://                            | Manager URL:                                                          | lentitymana                               | iger                           |                          |            |
| Components:                                           | PI Data Archive                                                       | PI No                                     | tification                     | IS                       |            |
|                                                       |                                                                       | Oł                                        | <                              | Cano                     | cel        |

Interactive registration

| Close |       |
|-------|-------|
|       | Close |

Check registration status from Command Prompt with **/DIAGNOSTICS** parameter

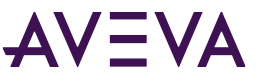

# Registering AVEVA<sup>™</sup> PI Server components with AIM

#### AVEVA.PI.OIDCConfigurationTool.exe

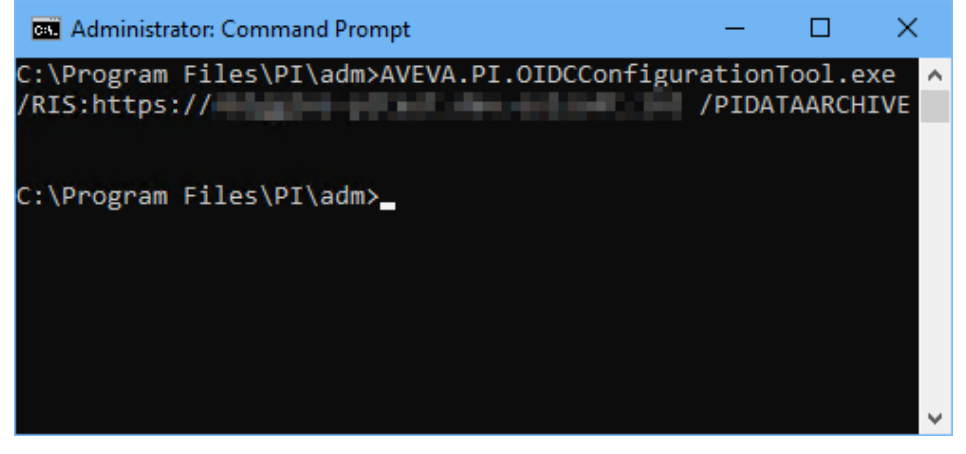

Registration through Command Prompt /RIS:<AIMServer> and /PIDATAARCHIVE parameters

| Aveva Obe Conliguiation Tool Help                                                                                                    |             |             |      |
|----------------------------------------------------------------------------------------------------|-------------|-------------|------|
|                                                                                                    |             |             |      |
| Register or unregister AF, PI DataArchive, or PI Notifications with the AIM Server.                                                                                                    |             |             |      |
| Examples:                                                                                                    |             |             |      |
| - To register AF, PI DataArchive, and PI Notifications with https://my-aimserver, run:                                                                                                    |             |             |      |
| Aveva.PI.OIDCConfiguration Tool.exe /RIS:https://my-aimserver /AFSERVER /PIDATAARCHIVE /PINOT                                                                                                    | IFICATION   | IS          |      |
| <ul> <li>To register AF, PI DataArchive, and PI Notifications in silent mode, run:<br/>Avera PI OIDCConfiguration Teal aver (PIS https://my.simeap.or/AESED/ED /PIDATAAPCHIVE /PINOT</li> </ul>                                                                                                    |             |             |      |
| To unregister all previously registered components, pup:                                                                                                    | FICATION    | 1370        |      |
| Aveva PLOIDConfiguration Tool exe / INBEGISTER                                                                                                    |             |             |      |
| - To unregister only AF Server, run:                                                                                                    |             |             |      |
| Aveva.PI.OIDCConfiguration Tool.exe /UNREGISTER /AFSERVER                                                                                                    |             |             |      |
| - To register only AF Server, run:                                                                                                    |             |             |      |
| Aveva.PI.OIDCConfigurationTool.exe /RIS:https://my-aimserver /AFSERVER                                                                                                    |             |             |      |
| Supported Parameters:                                                                                                    |             |             |      |
| <ul> <li>/RIS: URL to the AIM Server endpoint (required for silent registration).</li> </ul>                                                                                                    |             |             |      |
| Usage: /KIS:https://my-aimserver<br>(AESED)/ED: Desister level AE with the AIM Server (required for silent existention)                                                                                                    |             |             |      |
| - /AFSERVER, Register local Ar with the AllM Server (required for silent registration).                                                                                                    |             |             |      |
| - /PIDATAARCHIVE: Register local PI DataArchive with the AIM Server (required for silent registration)                                                                                                    |             |             |      |
| Usage: Aveva.PI.OIDCConfiguration Tool.exe /PIDATAARCHIVE                                                                                                    |             |             |      |
| <ul> <li>/PINOTIFICATIONS: Required to register local PI Notifications with the AIM Server.</li> </ul>                                                                                                    |             |             |      |
| Usage: Aveva.PI.OIDCConfiguration Tool.exe /PINOTIFICATIONS                                                                                                    |             |             |      |
| <ul> <li>/ClientRegID: Alternate client credentials when windows authentication is not available.</li> </ul>                                                                                                    |             |             |      |
| Expected format: clientid redirect Union clientid client Secret (redirect Unional Secret (redirect Unional Secret (Redirect Unional Secret (Redire |             | mor /AES    |      |
| <ul> <li>ClientRegToken: Atemate credentials (access token) when windows authentication is not available</li> </ul>                                                                                                    | //my-dimst  | aver /Arg   | LIVE |
| Usage: Aveva PI OIDCConfiguration Tool exe /Client Reg Token validAccess Token /BIS https://mv-aimser                                                                                                    | /er /AFSE   | RVER        |      |
| - /UNREGISTER: Required to unregister components.                                                                                                    |             |             |      |
| Usage: Aveva.PI.OIDCConfigurationTool.exe /UNREGISTER                                                                                                    |             |             |      |
| - /Q: Suppresses all UI output for silent mode.                                                                                                    |             |             |      |
| Usage: Aveva.PI.OIDCConfiguration Lool.exe /RIS:https://my-aimserver /AFSERVER /PIDATAARCHIVE<br>/DIAGNOSTICS: Disclay approaching (maintaching at the second                                                                                                    | /Q          |             |      |
| Usage: Aveva.PI.OIDCConfigurationTool.exe /DIAGNOSTICS                                                                                                    |             |             |      |
| Notes:                                                                                                    |             |             |      |
| - To create a new registration via interactive mode, simply click on the executable or provide command line pa                                                                                                    | rameters v  | vithout /Q. |      |
| - Unregister is only supported via command line.                                                                                                    |             |             |      |
| <ul> <li>It no additional parameters are provided for unregister, the tool will unregister all components that were previous fithers is an existing registration on the machine, the tool will not error a new provided for the previous section.</li> </ul>                                                                                                    | usly regist | ered.       |      |
| <ul> <li>Increase an existing registration on the machine, the tool will not create a new registration.</li> <li>Atleast one component is required to register via silent mode</li> </ul>                                                                                                    |             |             |      |
|                                                                                                    |             | Clear       |      |
|                                                                                                    |             | CIOSE       | ,    |
|                                                                                                    |             |             |      |

from Command Prompt with **/HELP** parameter

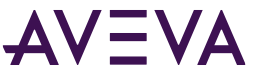

## Registering PI Web API/AVEVA™ PI Vision™ with AIM

- Pre-requisite: Register the asset framework with AIM first
- PI Web API
  - o Use PI Web API Admin Utility
- AVEVA PI Vision
  - Use AVEVA PI Vision admin site and registration utility

## Registering PI Web API with AIM

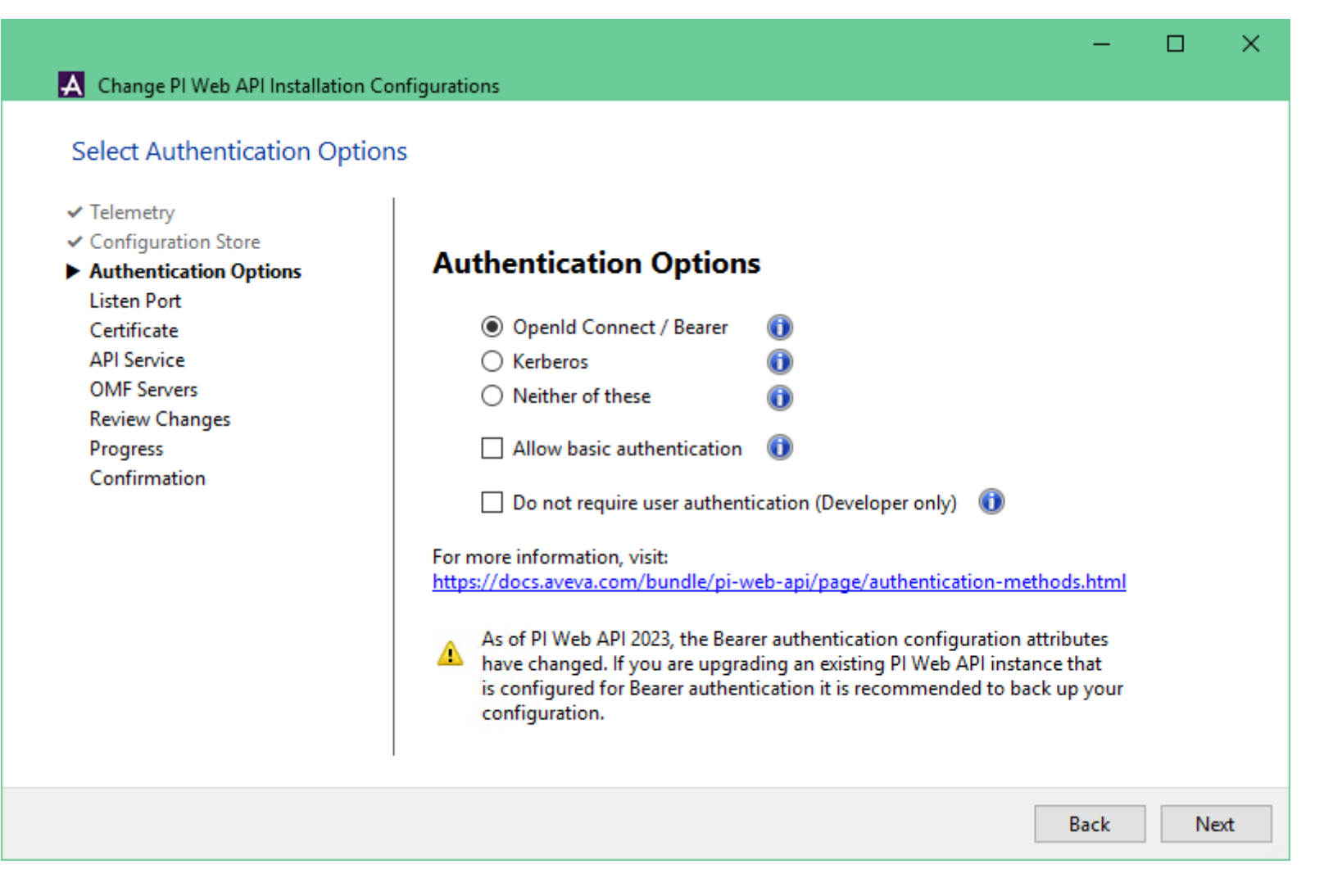

### Registering AVEVA<sup>™</sup> PI Vision<sup>™</sup> with AIM

Save

| Security X                                    | +                                                                                                    | ×   |
|-----------------------------------------------|----------------------------------------------------------------------------------------------------|-----|
| → C • • • • • • • • • • • • • • • • • •       | /PIVision/Admin/Security                                                                                                    | • : |
| VEVA <sup>™</sup> PI Vision <sup>™</sup> Adn  | ninistration                                                                                                    | 000 |
| Dverview<br>Configuration                     | Security                                                                                                    |     |
| Security<br>Display Defaults<br>Jser Settings | Identity User Access Levels                                                                                                    |     |
| Jisplay Management<br>Reports                 | Identity AF Server: <ul> <li>Authentication Mode:</li> <li>Windows</li> <li>OpenID Connect</li> </ul> Prompt for Windows username and password when required         Identity Management Server Client registration for this PI Vision server is not found.         Create a new registration         Use an existing registration         Add PI Vision URL         Copy this command and run in command prompt on the PI Vision server machine.         "%PIHOME64%PIVisionUtilities\RegisterPIVisionIdentityClient.         copy         exe" \         /IdentityServerURL: "https://         /AppPoolIdentity: "NT AUTHORITY\NETWORK SERVICE" \         /PIVision/" | 4   |

←

# Managing security access

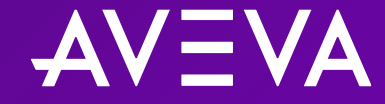

# OIDC mapping types

- AVEVA PI System and asset framework mapping via OIDC role
  - Appropriate for applications with a human user
  - OIDC roles are the user groups on the IdP
  - Will prompt for credentials upon initial connection
  - Session can persist as long as access token and refresh tokens allow (Single Sign On [SSO])
- AVEVA PI System and asset framework mapping via OIDC client ID
  - Appropriate for automated applications (PI Adapters, PI AF SDK applications, etc.)
  - Client ID and Secret (essentially the client password) are used to authenticate
    - Built into the automated application itself
    - Client ID and Secret need to be made known to AIM; Register the client details with AIM via PowerShell

# Creating client IDs

- 1. Open PowerShell ISE on the AIM server
- 2. Enter Add-IdentityManagerClient, then enter the required parameters for this command (the required parameters have a '\*' next to them in the module window of PowerShell ISE)
  - 1. HostBase The name of the AIM server; Formatted like "https://<AIMServerHostname>"
  - 2. Id As in Client ID; The unique identifier of the client
  - (Optional; Recommended) Secret Essentially the password for the client; Known only to the client and the identity service
- 3. The client is registered with AIM and the supplied ID and secret can be used

PCS for AVEVA PI System comes packaged with a set of PowerShell commandlets that allow you to interact with PCS and make configuration changes programmatically. **Add-IdentityManagerClient** is one such example.

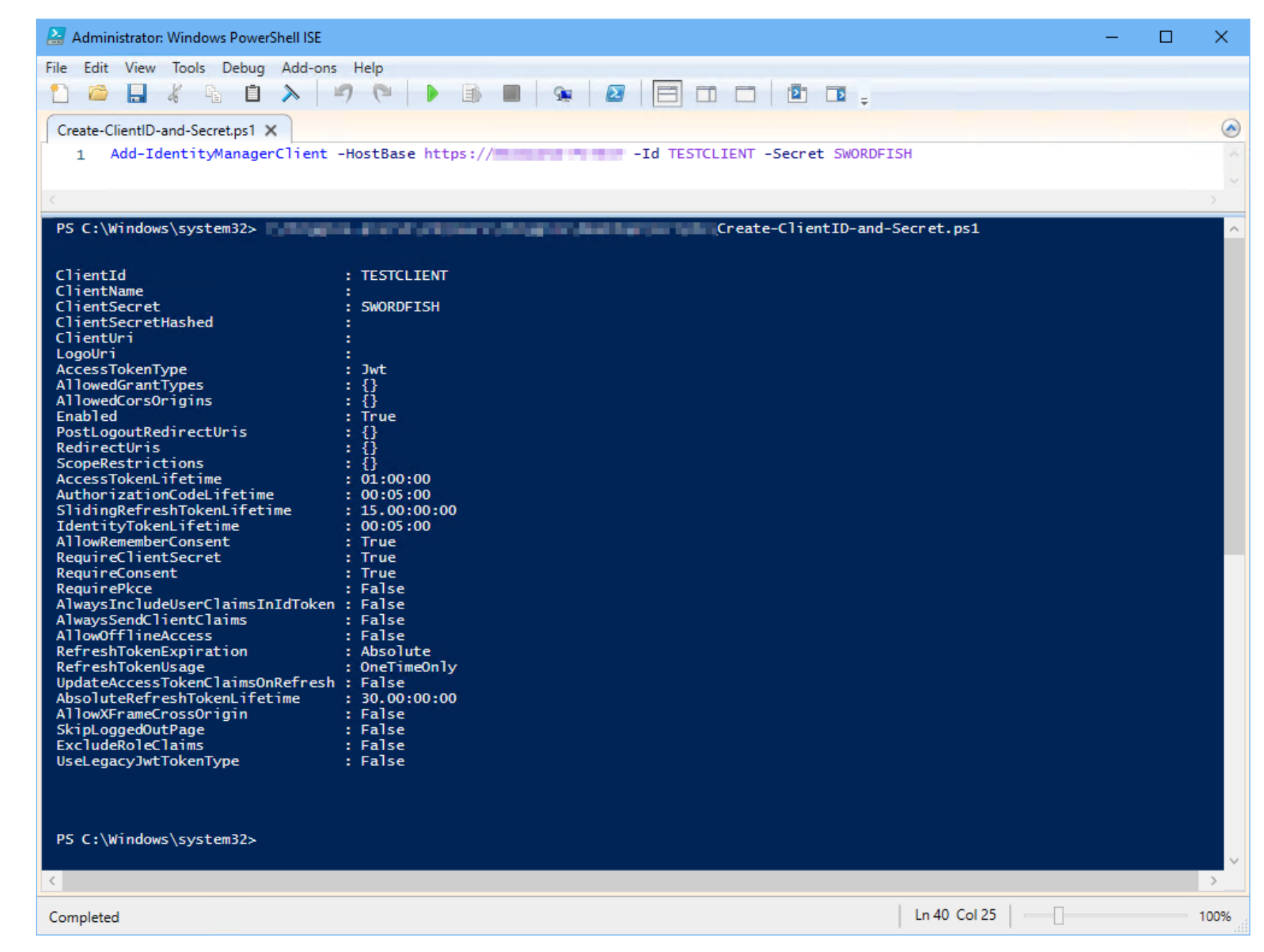

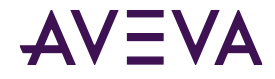

# Changes to the security page in AVEVA<sup>™</sup> PI System<sup>™</sup> system management tools (SMT)

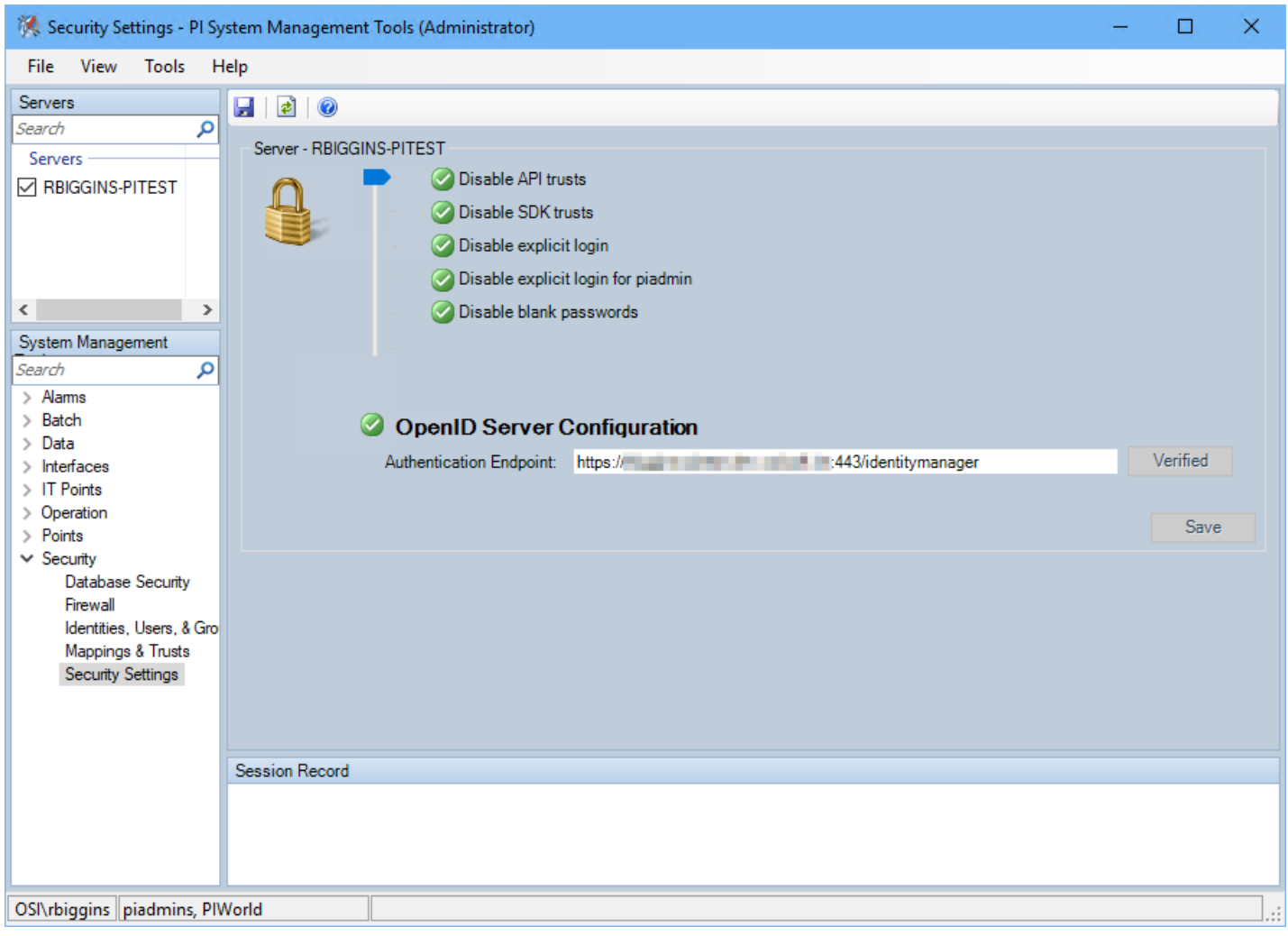

| 💈 Add New Mappir   | ng                        | ×   |
|--------------------|---------------------------|-----|
| Server:            | ~                         |     |
| Authentication:    | O Windows Open ID Connect |     |
| Role:              | Required                  | *** |
| Role ID:           |                           | 20  |
| Description:       |                           |     |
|                    |                           |     |
|                    |                           |     |
| PI Identity:       | Required                  |     |
| Mapping is disable | ed                        |     |
|                    | Create Cancel             |     |

| A AVEVA <sup>™</sup> Identity Manager ×     | +                                               | ~ | - | ×   |
|---------------------------------------------|-------------------------------------------------|---|---|-----|
| $\leftrightarrow$ $\rightarrow$ C $\bullet$ | /identitymanager/account/login?ReturnUrl=%2Fide | Ŀ | ☆ | 3 : |
| AVEVA™ Identity Mar                         | nager                                           |   |   |     |
|                                             |                                                 |   |   |     |
|                                             |                                                 |   |   |     |
|                                             |                                                 |   |   |     |
|                                             |                                                 |   |   |     |
|                                             | AV=VA                                           |   |   |     |
|                                             |                                                 |   |   |     |
|                                             | User name<br>Diagos typo your usernamo or amail |   |   |     |
|                                             | riease type your useritarile of eritai          |   |   |     |
|                                             | Password<br>Please type your password           |   |   |     |
|                                             |                                                 |   |   |     |
|                                             | Sign In                                         |   |   |     |
|                                             | Windows integrated login                        |   |   |     |
|                                             |                                                 |   |   |     |

| 💈 Add New Mappi    | ng        |                 | ×      |
|--------------------|-----------|-----------------|--------|
| Server:            | -         |                 | $\sim$ |
| Authentication:    | ◯ Windows | Open ID Connect |        |
| Role:              | Required  |                 | ***    |
| Role ID:           |           |                 | 2      |
| Description:       |           |                 |        |
|                    |           |                 |        |
|                    |           |                 |        |
| PI Identity:       | Required  |                 |        |
| Mapping is disable | ed        |                 |        |
|                    |           | Create          | Cancel |

| PI OIDC Redirect Response × +                                                                                           | $\sim$ | _      |         |     |
|----------------------------------------------------------------------------------------------------|--------|--------|---------|-----|
| ← → C ① localhost:55457/?code=2E2C563A2DE7A7495A3180E2770166097559146B4                                                 | Ė      | \$     |         | 3   |
|                                                                                                    |        |        |         |     |
|                                                                                                    |        |        |         |     |
| Successfully logged in and redirected to the PI OpenId Connect application. You may close this application to continue. | page   | and re | turn to | the |
| appreation to continue.                                                                                                 |        |        |         |     |
|                                                                                                    |        |        |         |     |
|                                                                                                    |        |        |         |     |
|                                                                                                    |        |        |         |     |
|                                                                                                    |        |        |         |     |
|                                                                                                    |        |        |         |     |
|                                                                                                    |        |        |         |     |
|                                                                                                    |        |        |         |     |
|                                                                                                    |        |        |         |     |

| 🤱 Add New Mappi    | ng        |                 | ×       |
|--------------------|-----------|-----------------|---------|
| Server:            | -         |                 | $\sim$  |
| Authentication:    | ◯ Windows | Open ID Connect |         |
| Role:              | Required  |                 |         |
| Role ID:           |           |                 | R       |
| Description:       |           |                 |         |
|                    |           |                 |         |
|                    |           |                 |         |
| PI Identity:       | Required  |                 |         |
| Mapping is disable | ed        |                 |         |
|                    |           | Create          | Cancel: |

| ter:                                                                                                    |                          |                                                                                                    |                          |     |
|----------------------------------------------------------------------------------------------------|--------------------------|----------------------------------------------------------------------------------------------------|--------------------------|-----|
| Roles                                                                                                    | Provider                 | Description                                                                                                    | Provider Type            |     |
| and the second second se | Windows Active Directory | the second second second second second second second second second second second second second second second s | Windows Active Directory |     |
| No. No.                                                                                                    | Windows Active Directory | Stations.                                                                                                    | Windows Active Directory |     |
| a line have from                                                                                                    | AVEVA Connect            |                                                                                                    | AVEVA Connect            |     |
| Contraction of the second                                                                                                    | Windows Active Directory | Contraction for the                                                                                            | Windows Active Directory |     |
|                                                                                                    | Windows Active Directory |                                                                                                    | Windows Active Directory |     |
| and the second second se | Windows Active Directory |                                                                                                    | Windows Active Directory |     |
| Contraction of Contract                                                                                                    | Windows Active Directory |                                                                                                    | Windows Active Directory |     |
| and the state of the state of the state of the state of the state of the state of the state of the state of the                                                                                                    | Windows Active Directory | AND ADDRESS                                                                                                    | Windows Active Directory |     |
| and the second second se | Windows Active Directory |                                                                                                    | Windows Active Directory |     |
| terra laterative                                                                                                    | Windows Active Directory | August hit shallow                                                                                             | Windows Active Directory | - I |
| contractor in the second                                                                                                    | Windows Active Directory | And an an an an an an an an an an an an an                                                                     | Windows Active Directory | - I |
| contents from                                                                                                    | Windows Active Directory | Australia Team                                                                                                 | Windows Active Directory | - I |
| Construction of Second                                                                                                    | Windows Active Directory |                                                                                                    | Windows Active Directory |     |
| and the second second                                                                                                    | Windows Active Directory |                                                                                                    | Windows Active Directory |     |
| and the second second                                                                                                    | Windows Active Directory |                                                                                                    | Windows Active Directory |     |
| and the second second se | Windows Active Directory | the second second second second second second second second second second second second second second second s | Windows Active Directory |     |
| and the second second se | Windows Active Directory | Anna Anna                                                                                                    | Windows Active Directory | _ I |

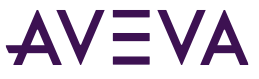

| 🔱 Add New Mappi    | ng                      | ×          |
|--------------------|-------------------------|------------|
| Server:            | No. of Concession, Name | ~          |
| Authentication:    | ⊖ Windows               | ID Connect |
| Role:              | Required                |            |
| Role ID:           |                         | (A)        |
| Description:       |                         |            |
|                    |                         |            |
|                    |                         |            |
| PI Identity:       | Required                |            |
| Mapping is disable | ed                      |            |
|                    | Crea                    | te Cancel  |

| A Select an OIDC Mapping                                                                                                    |                                                                                                    |    |      | ×   |
|----------------------------------------------------------------------------------------------------|----------------------------------------------------------------------------------------------------|----|------|-----|
| Select a role or client id available from<br>Click OK to map the role or client id to                                                                                                    | the AIM server below.<br>he selected PI Identity. O Roles                                                                                                    |    |      |     |
| <u>F</u> ilter:                                                                                                    |                                                                                                    |    |      |     |
| Client Name                                                                                                    | Client Id                                                                                                    |    |      |     |
| With Date Management Dark                                                                                                    | tot. belaiting provided                                                                                                    |    |      |     |
| All and a second second second                                                                                                    | Margaret Party State State State                                                                                                    |    |      |     |
| the first sector and the sector of the sector of the secto | the state of the state of the s |    |      |     |
| Contract of the second second second                                                                                                    | The second second                                                                                                    |    |      |     |
| Witness of the Physics of Contraction                                                                                                    | FOre ID RECEIPT                                                                                                    |    |      |     |
| The second second second second second second second second second second second second second second second se                                                                                                    | NUMBER OF STREET, STREET, STRE |    |      |     |
| Contract of the second state                                                                                                    | Parlament, Ch., and California Stud                                                                                                    |    |      |     |
| CARLEY COLUMN                                                                                                    | NOVEMBER 201, NOVEMBER 1011                                                                                                    |    |      |     |
| IN MUSIC INC.                                                                                                    | N. N.N. N.                                                                                                    |    |      |     |
| TESTCLIENT                                                                                                    | TESTCLIENT                                                                                                    |    |      |     |
|                                                                                                    |                                                                                                    |    |      |     |
|                                                                                                    |                                                                                                    |    |      |     |
|                                                                                                    |                                                                                                    |    |      |     |
|                                                                                                    |                                                                                                    |    |      |     |
|                                                                                                    |                                                                                                    |    |      |     |
|                                                                                                    |                                                                                                    | ОК | Cano | :el |
|                                                                                                    |                                                                                                    |    |      |     |

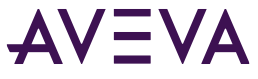

| 🏂 🗙   🕋   🖳 🚚   🛃   🔜 - | 0                            |            |                                                                                                    |             |         |                  |
|-------------------------|------------------------------|------------|----------------------------------------------------------------------------------------------------|-------------|---------|------------------|
| Mappings Trusts         |                              |            |                                                                                                    |             |         |                  |
| Mapping                 | Server                       | Collective | Description                                                                                                    | PI Identity | Enabled | Туре             |
| AvevaConnect            | And the second second        |            | <ul> <li>Tests (Support)</li> </ul>                                                                                                    | piusers     | True    | Role             |
| 🙎 AvevaConnect          | NAME AND ADDRESS             |            | Contraction of the local distance of the local distance of the loc | piadmins    | True    | Role             |
| 3                       | And the Article              |            | 1 Discharting Services                                                                                                    | piadmin     | True    | Windows          |
| 2.000 mm                | States and the second        |            |                                                                                                    | piadmins    | True    | Windows          |
| STESTCLIENT             | And in the local division of |            |                                                                                                    | piusers     | True    | ClientCredential |
| 👰 Windows               | And a second second          |            | C POR AGON                                                                                                    | piadmins    | True    | Role             |

#### AVEVA PI System Explorer (PSE)

| 😭 Security N | Napping Properties — [   | ×                |
|--------------|--------------------------|------------------|
| General      |                          |                  |
| Role (A):    | Enter or Select a Role   | <br>$\mathbf{P}$ |
| Role ID:     |                          |                  |
| Name:        |                          |                  |
| Description: |                          |                  |
| Identity:    | Select an Identity       | ~                |
|              | O Windows OpenID Connect |                  |
|              |                          |                  |
|              |                          |                  |
|              |                          |                  |
|              |                          |                  |
|              |                          |                  |
|              |                          |                  |
|              | OK Cancel                |                  |

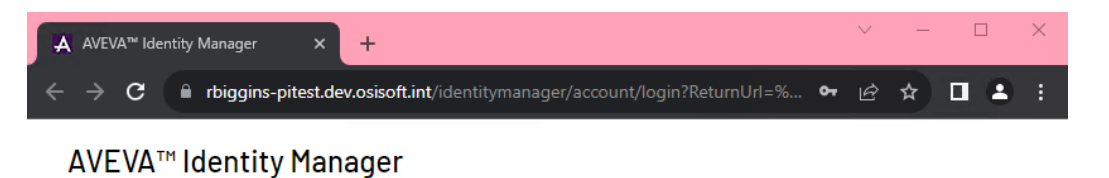

| User name                             |
|---------------------------------------|
| Please type your username or email    |
| Password<br>Please type your password |

#### AVEVA PI System Explorer (PSE)

| 😭 Security N          | Mapping Properties       | - 🗆 | ×  | PI OIDC Redirect Response × +                                                                                                | × .      | _      |   |
|-----------------------|--------------------------|-----|----|----------------------------------------------------------------------------------------------------|----------|--------|---|
| General               |                          |     |    | $\leftrightarrow$ $\rightarrow$ <b>C</b> (i) localhost:55457/?code=8D1ACEE1CBA1827845341D39E3D0C592EAE6ADB8D57               | € ☆      | ) I    | ł |
| Role (A):<br>Role ID: | Enter or Select a Role   |     |    | AVEVA                                                                                                    |          |        |   |
| Name:<br>Description: |                          |     |    | Successfully logged in and redirected to the PI OpenId Connect application. You may close this page application to continue. | and reti | ırn to | 0 |
| Identity:             | Select an Identity       |     | ~  |                                                                                                    |          |        |   |
|                       | O Windows OpenID Connect |     |    |                                                                                                    |          |        |   |
|                       | OK Cancel                |     | .: |                                                                                                    |          |        |   |

#### AVEVA PI System Explorer (PSE)

| 😭 Security N | 1apping Properties     | — | $\times$     |
|--------------|------------------------|---|--------------|
| General      |                        |   |              |
| Role (A):    | Enter or Select a Role |   | $\mathbf{P}$ |
| Role ID:     |                        |   |              |
| Name:        |                        |   |              |
| Description: |                        |   |              |
| Identity:    | Select an Identity     |   | $\sim$       |
|              | ○ Windows              |   |              |
|              |                        |   |              |
|              |                        |   |              |
|              |                        |   |              |
|              |                        |   |              |
|              |                        |   |              |
|              |                        |   |              |
|              | OK Cancel              |   |              |
|              |                        |   |              |

| A Select an OIDC Mapping                                                                                                    |                               |                                     |                                                                                  |           |        | × |
|----------------------------------------------------------------------------------------------------|-------------------------------|-------------------------------------|----------------------------------------------------------------------------------|-----------|--------|---|
| Select a role or client id available from the<br>Click OK to map the role or client id to the s                                                                                                    | AIM server b<br>elected PI I  | oelow.<br>dentity.                  | Client ID                                                                        |           |        |   |
| Filter:                                                                                                    |                               |                                     |                                                                                  |           |        |   |
| Roles                                                                                                    | Provider                      | Description                         | Provider Type                                                                    | Directory |        | ^ |
| Contractory<br>Contractory                                                                                                    | Windows<br>Windows            | No. in case                         | Windows Active Directory<br>Windows Active Directory<br>AVEVA Connect            |           |        |   |
| 20Publication argan<br>automatication<br>2/20 antiphilipmede                                                                                                    | Windows<br>Windows<br>Windows | ST-NatiOnatory Rela                 | Windows Active Directory<br>Windows Active Directory<br>Windows Active Directory |           | ery.   |   |
| Addressing of the second second secon | Windows<br>Windows<br>Windows | and particular                      | Windows Active Directory<br>Windows Active Directory<br>Windows Active Directory |           |        |   |
| Nation National<br>Instanto Compute Service<br>National Type                                                                                                    | Windows<br>Windows<br>Windows | Namus Baltriation<br>Analysis (San- | Windows Active Directory<br>Windows Active Directory<br>Windows Active Directory |           |        |   |
| Second Calific Antibiotics Spectrum<br>Proceeding and the                                                                                                    | Windows<br>Windows            |                                     | Windows Active Directory<br>Windows Active Directory                             |           |        |   |
| Annual State                                                                                                    | Windows<br>Windows<br>Windows | here any here a                     | Windows Active Directory<br>Windows Active Directory<br>Windows Active Directory |           |        |   |
|                                                                                                    |                               |                                     | (                                                                                | ОК        | Cancel | Y |

#### AVEVA PI System Explorer (PSE)

| 😭 Security N | Napping Properties — 🗆 🗙      |
|--------------|-------------------------------|
| General      |                               |
| Role (A):    | Enter or Select a Role        |
| Role ID:     |                               |
| Name:        |                               |
| Description: |                               |
| Identity:    | Select an Identity ~          |
|              | O Windows      OpenID Connect |
|              |                               |
|              |                               |
|              |                               |
|              |                               |
|              |                               |
|              |                               |
|              | OK Cancel                     |

| A Select an OIDC Mapping                                                                                                    |         |           |   |   |      | ×  |
|----------------------------------------------------------------------------------------------------|---------|-----------|---|---|------|----|
| Select a role or client id available from the AIM server below.<br>Click OK to map the role or client id to the selected PI Identity.                                                                                                    | O Roles | Client ID |   |   |      |    |
| Filter:                                                                                                    |         |           |   |   |      |    |
| Client Name Client Id                                                                                                    |         |           |   |   |      |    |
| An interference in the interference                                                                                                    | in a    |           |   |   |      |    |
| Manufacture and the second second sec |         |           |   |   |      |    |
| No Roman Record Party Address Party House                                                                                                    |         |           |   |   |      |    |
| NUMBER OF REAL AND A DESCRIPTION OF REAL                                                                                                    |         |           |   |   |      |    |
| Allow the second second s                                                                                                    |         |           |   |   |      |    |
| The Incompany of the Incompany                                                                                                    |         |           |   |   |      |    |
| Portugal ID, MICH Row TO, MICH 10, MICH 10, MICH | diam'r. |           |   |   |      |    |
| Partners of Charles and Address of States                                                                                                    |         |           |   |   |      |    |
| The second second secon | 0.00    |           |   |   |      |    |
| 10.407.00 E.807.00                                                                                                    |         | _         |   |   |      |    |
| TESTCLIENT TESTCLIENT                                                                                                    |         |           |   |   |      |    |
|                                                                                                    |         |           |   |   |      |    |
|                                                                                                    |         |           |   |   |      |    |
|                                                                                                    |         |           |   |   |      |    |
|                                                                                                    |         |           |   |   |      |    |
|                                                                                                    |         |           |   |   |      |    |
|                                                                                                    |         |           | 0 | K | Cano | el |
|                                                                                                    |         |           |   |   | Gano | .: |
|                                                                                                    |         |           |   |   |      |    |

# Set preference for PI AF SDK clients

- No popup if the certificate isn't present
- preferOIDCAuth setting in
   %ProgramData%\OSIsoft\AF\AFSDK.config
  - Client-wide setting
  - Valid settings:
    - Prompt
    - Never
    - Always

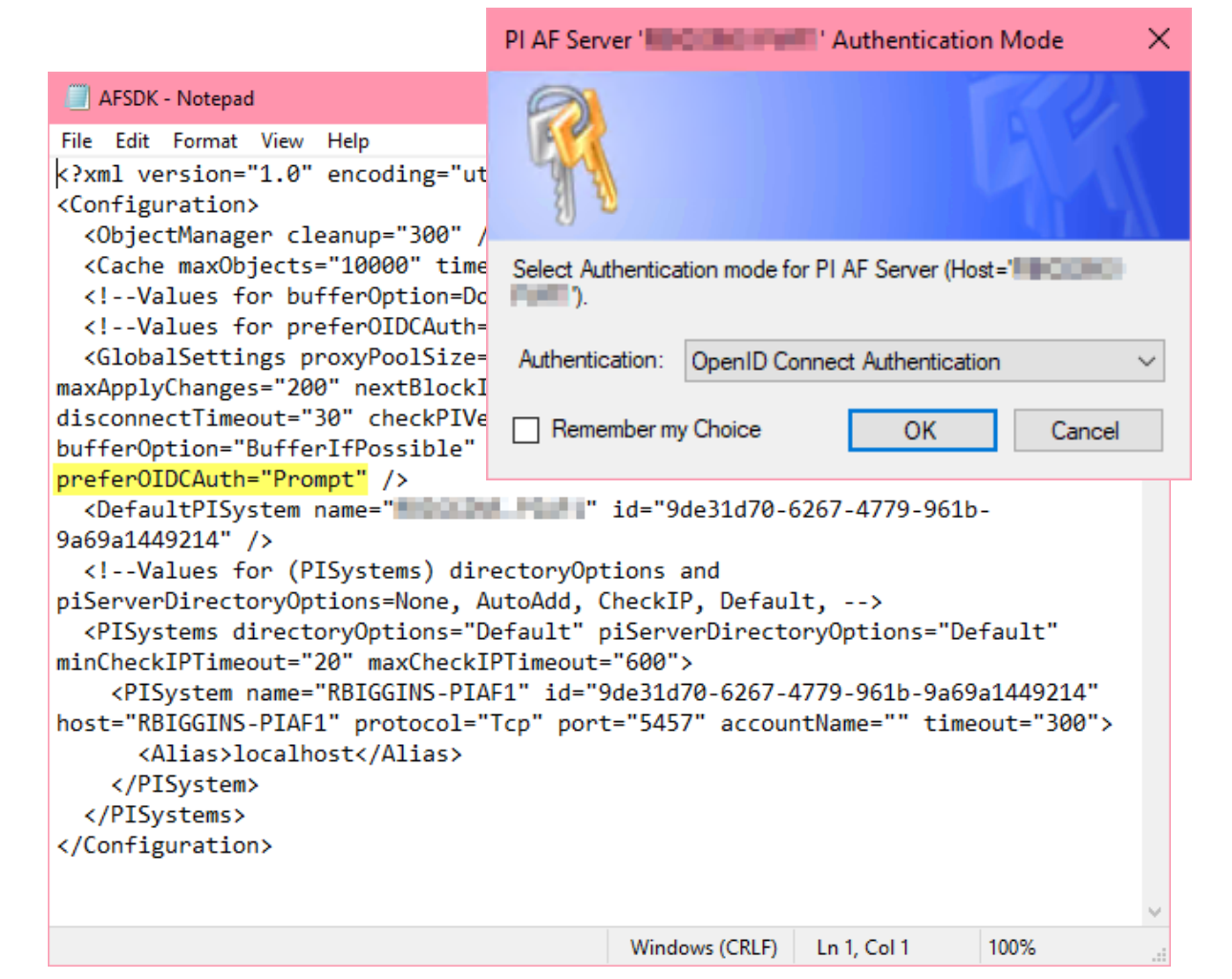

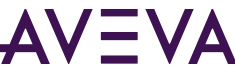

# Troubleshooting

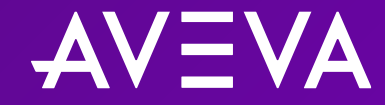

# Troubleshooting tips

- Check that managing user is in the aaAdministrators group on AIM server
- Validate general network connectivity between PI Client & AIM and between PI Client & AVEVA PI Server component
- Review AVEVA PI Server component logs and AIM logs (PCS logs)
- Check that certificates are valid (for AIM and AVEVA PI Server components)
- Check that the PI Client trusts certificates (for AIM and AVEVA PI Server components)
- Check registration of AVEVA PI Server components with AIM (Locally, using AVEVA.PI.OIDCConfigurationTool.exe)
- Review configuration between AIM and IdP (Refer to relevant setup guide)

### Logs

#### Authentication troubleshooting

- Check relevant AVEVA PI System application logs for OIDC authentication attempt messages
  - Asset framework (AF): Event viewer > Applications and services logs > AF
  - AVEVA PI System data archive: PIPC logs (PI SMT, PI AF SDK Utility, pigetmsg)
- Check AIM logs (PCS logs)
  - Use ArchestrA log viewer (aaLogViewer)
  - Local to AIM server
  - Can increase logging level to get more information

| File  | Action View      | v Help        |            |           |               |                   |                                                                    |
|-------|------------------|---------------|------------|-----------|---------------|-------------------|--------------------------------------------------------------------|
| (= =) | 2 🖬              | 0 7           | 🦹 🛊 🏘      | 🖗 🖗 🛛     | Þ ቆ Q         |                   |                                                                    |
| 🔲 Sta | art Time: 12/31/ | 1900 11:59:59 | 9 PM       | End Time  | e: 12/31/2100 | 11:59:59 PM       |                                                                    |
| No:   | Date             | Time          | Process ID | Thread ID | Log Flag      | Component         | Message                                                            |
| 332   | 8/21/2023        | 9:52:30 PM    | 2596       | 736       | Info          | ArchestrA.DataSt  | . ArchestrA Data Store service starting                            |
| 333   | 8/21/2023        | 9:52:30 PM    | 2596       | 736       | Info          | ArchestrA.DataSt  | . ArchestrA Data Store service is preparing to accept connections. |
| 334   | 8/21/2023        | 9:52:30 PM    | 2596       | 736       | Info          | ArchestrA.DataSt  | . ArchestrA Data Store service started                             |
| 335   | 8/21/2023        | 9:52:34 PM    | 1968       | 608       | Info          | Asb.Watchdog      | PCS runtime webservice hosted successfully                         |
| 336   | 8/21/2023        | 9:52:35 PM    | 1968       | 608       | Info          | Asb.Watchdog      | NetTcpPortSharing windows service is running.                      |
| 337   | 8/21/2023        | 9:52:35 PM    | 1492       | 1504      | Info          | ArchestrA.Identit | . Service is starting.                                             |
| 338   | 8/21/2023        | 9:52:37 PM    | 1968       | 608       | Info          | Asb.Watchdog      | Starting 'WcfDiscovery \Asb.Discovery.exe' with parameters: ' /G   |
| 339   | 8/21/2023        | 9:52:37 PM    | 1492       | 2668      | Info          | ArchestrA.Identit | <ul> <li>Announcing SMS endpoint via SSDP.</li> </ul>              |
| 340   | 8/21/2023        | 9:52:38 PM    | 1968       | 1996      | Info          | Asb.Watchdog      | Starting detached process C:\Program Files (x86)\AVEVA\Platform    |
| 341   | 8/21/2023        | 9:52:39 PM    | 1968       | 680       | Info          | Asb.Watchdog      | Starting 'Discovery Pcs. Discovery.exe' with parameters: ' /G=500  |
| 342   | 8/21/2023        | 9:52:40 PM    | 1968       | 2768      | Info          | Asb.Watchdog      | Starting detached process C:\Program Files (x86)\AVEVA\Platform    |
| 343   | 8/21/2023        | 9:52:43 PM    | 1968       | 680       | Info          | Asb.Watchdog      | Starting 'WcfProxy\PCS.Proxy.Wcf.exe' with parameters: ' /G=50     |
| 344   | 8/21/2023        | 9:52:43 PM    | 1968       | 680       | Info          | Asb.Watchdog      | Starting 'WcfDeployment\Asb.DeployService.exe' with parameter      |
| 345   | 8/21/2023        | 9:52:44 PM    | 1968       | 1996      | Info          | Asb.Watchdog      | Starting detached process C:\Program Files (x86)\AVEVA\Platform    |
| 346   | 8/21/2023        | 9:52:44 PM    | 1968       | 1996      | Info          | Asb.Watchdog      | Starting detached process C:\Program Files (x86)\AVEVA\Platform    |
| 347   | 8/21/2023        | 9:52:47 PM    | 4408       | 4140      | Info          | Asb.DeployService | Opening endpoints.                                                 |
| 348   | 8/21/2023        | 9:52:47 PM    | 4760       | 4176      | Info          | PCS.Discovery     | DiscoveryWebService started.                                       |
| 349   | 8/21/2023        | 9:52:50 PM    | 1968       | 680       | Info          | Asb.Watchdog      | Starting Windows service AsbServiceManager                         |
| 350   | 8/21/2023        | 9:52:54 PM    | 3964       | 4500      | Info          | Asb.Discovery     | Local discovery configuration changed                              |
| 51    | 8/21/2023        | 9:52:54 PM    | 3964       | 4500      | Info          | Asb.Discovery     | Starting Local discovery service in 500ms                          |
| 352   | 8/21/2023        | 9:52:54 PM    | 3964       | 4500      | Info          | Asb.Discovery     | Legacy discovery web service starting.                             |
| 353   | 8/21/2023        | 9:52:55 PM    | 3964       | 4500      | Info          | Asb.Discovery     | DiscoveryService started.                                          |
| 354   | 8/21/2023        | 9:52:58 PM    | 4408       | 4140      | Info          | Asb.DeployService | DeployService starting                                             |
| 355   | 8/21/2023        | 9:53:03 PM    | 3964       | 3920      | Info          | Asb.Discovery     | Opened endpoint: net.tcp://rbiggins-pitest/LDS                     |
| 356   | 8/21/2023        | 9:53:03 PM    | 4408       | 4140      | Info          | Asb.DeployService | DeployService started.                                             |
| 357   | 8/21/2023        | 9:53:07 PM    | 3860       | 5508      | Info          | PCS.Proxy.Wcf     | WcfProxyService started.                                           |
| 358   | 8/25/2023        | 1:07:20 PM    | 6284       | 6620      | Info          | ArchestrA.Identit | . Service is starting.                                             |
| 359   | 8/25/2023        | 1:07:22 PM    | 6284       | 9936      | Info          | ArchestrA.Identit | . Announcing SMS endpoint via SSDP.                                |
| •     |                  |               |            |           |               |                   |                                                                    |

aaLogViewer application

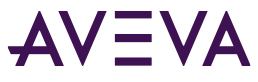

# Increase logging level for PCS logs

#### AIM troubleshooting

- 1. Open the appsettings.json file
  - Located at C:\Program Files (x86)\AVEVA\Platform Common Services\Management Server\appsettings.json
- 2. Take a copy of the appsettings.json file
- 3. Locate and change the LogLevel of Logging section to "Trace"
- 4. Open the ArchestrA Log Viewer
  - Located at C:\Program Files (x86)\Common Files\ArchestrA\aaLogViewer.exe
- 5. Go to Actions > Log Flags and enable all log flags for ArchestrA.IdentityManager component
- 6. Perform your test and export the log as an **\*.aaLGX** file
- 7. Revert the logging level back to default settings when finished

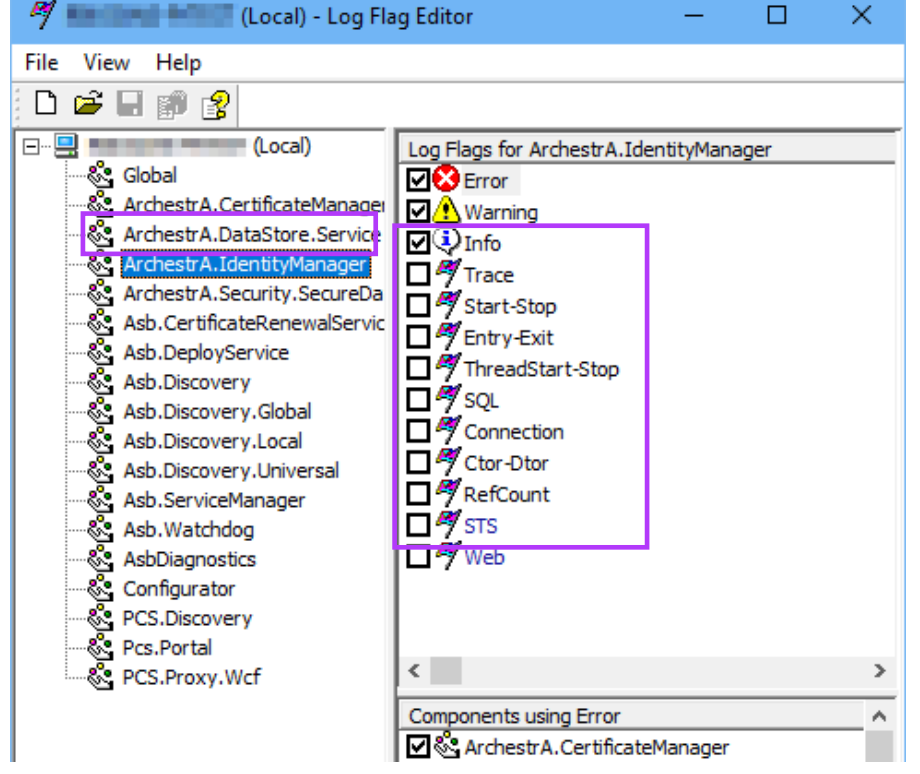

#### aaLogViewer application

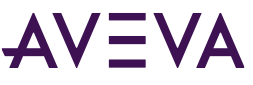

Full steps in How to enable SMS tracing

# **Questions?**

Please wait for the microphone. State your name and company.

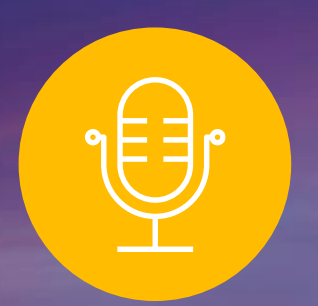

## **Please remember to...**

Navigate to this session in the mobile app to complete the survey.

# Thank you!

This presentation may include predictions, estimates, intentions, beliefs and other statements that are or may be construed as being forward-looking. While these forward-looking statements represent our current judgment on what the future holds, they are subject to risks and uncertainties that could result in actual outcomes differing materially from those projected in these statements. No statement contained herein constitutes a commitment by AVEVA to perform any particular action or to deliver any particular product or product features. Readers are cautioned not to place undue reliance on these forward-looking statements, which reflect our opinions only as of the date of this presentation.

The Company shall not be obliged to disclose any revision to these forward-looking statements to reflect events or circumstances occurring after the date on which they are made or to reflect the occurrence of future events.

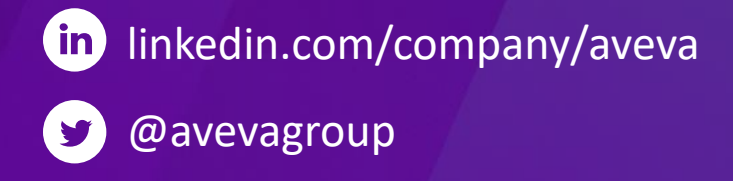

#### ABOUT AVEVA

AVEVA is a world leader in industrial software, providing engineering and operational solutions across multiple industries, including oil and gas, chemical, pharmaceutical, power and utilities, marine, renewables, and food and beverage. Our agnostic and open architecture helps organizations design, build, operate, maintain and optimize the complete lifecycle of complex industrial assets, from production plants and offshore platforms to manufactured consumer goods.

Over 20,000 enterprises in over 100 countries rely on AVEVA to help them deliver life's essentials: safe and reliable energy, food, medicines, infrastructure and more. By connecting people with trusted information and AI-enriched insights, AVEVA enables teams to engineer efficiently and optimize operations, driving growth and sustainability.

Named as one of the world's most innovative companies, AVEVA supports customers with open solutions and the expertise of more than 6,400 employees, 5,000 partners and 5,700 certified developers. The company is headquartered in Cambridge, UK.

Learn more at www.aveva.com